# **MICROSOFT TEAMS** ¿Cómo unirte a la entrevista?

#### Join Microsoft Teams Meeting

Learn more about Teams | Meeting options Join with a video conferencing device teams@meet.astrazeneca.com VTC Conference ID: NNNNNNNNN Alternate VTC dialing instructions En la invitación que recibirás, selecciona **Join Microsoft Teams Meeting** 

#### Selecciona Unirse por Internet en su lugar

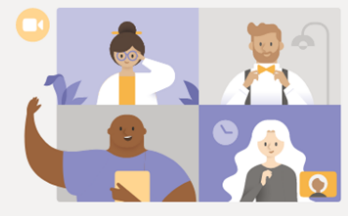

Disfrute de lo mejor de las reuniones de Teams con la aplicación de escritorio

Descargar la aplicación de Windows Unirse por Internet en su lugar

Seleccione <u>Permitir</u> para que Microsoft Teams pueda usar el micrófono y la cámara para las llamadas y las reuniones en este explorador.

Cuando lo haga, activaremos sus dispositivos durante un momento para configurarlos.

Si se te solicita, **permite** que tu navegador use el micrófono y cámara

Ingresa tu nombre (será visible durante la llamada)

Elige la configuración de audio y video que prefieras

Selecciona **Dispositivos** para seleccionar qué **micrófono/altavoz** y **cámara** usar. (Te recomendamos usar

### audífonos para una mejor experiencia)

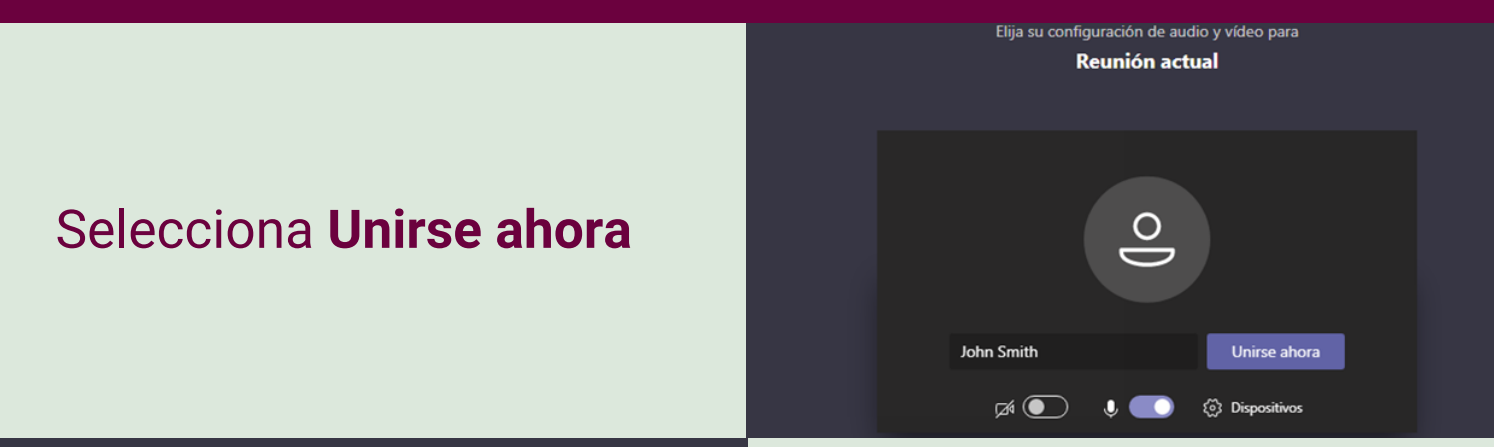

Algún participante de la reunión debería permitirle entrar pronto

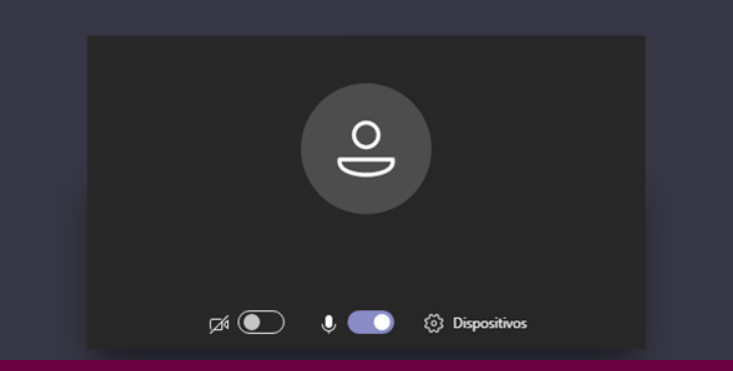

De acuerdo con la configuración de AZ, se te colocará en el lobby y el presentador te dará acceso

## RECOMENDACIONES

Para garantizar una buena experiencia de reunión con Microsoft Teams en Internet, usa Google Chrome. La última versión de Google Chrome ofrece soporte completo para audio, video y uso compartido, no se requieren complementos o software adicionales.